## メールの設定(Windows Vista)

Windows メールの設定を例にご説明いたします。

1.「Windows メール」を起動します。

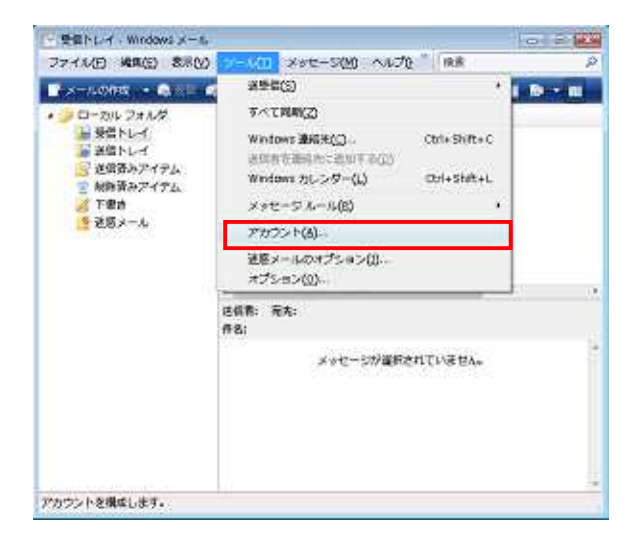

 

 インターネットアカウントやニュースグループを楽しく登録するには、(説成) をクリックします。私知した アカウントやニュースグループを始集、エクスポート、新鮮するには、対象をクリックしてから、希望の 動作をクリックします。

 単作をクリックします。

 単作でのリックします。

 単作でのリックします。

 単作でのリックします。

 単作でのリックします。

 単作でのリックします。

 単作でのリックします。

 単作でのリックします。

 単作でのリックします。

 単作でのリックします。

 単作でのします。

 単価のの注意(の)

 オンポート(0)

 エウスポート(0)

 エウスポート(0)

 エウスポート(0)

 エウスポート(0)

 単価の設計(5)

  2.画面上の「ツール」メニューから「アカ ウント」をクリックします。

 「インターネットアカウント」ウインドウ が表示されます。

「追加」をクリックします。

| >          |                  |          |        |          |
|------------|------------------|----------|--------|----------|
| 7005       | -CHRISTINEY      |          |        |          |
| <u>a</u> : | ロダタアカウントの機能を載    | 用してください。 |        |          |
|            | キャンシール アカウ       | 25 t     |        |          |
|            | 2=1-291-7        | לכפת א   |        |          |
|            | 影ティレクトリサー        | -122     |        |          |
|            |                  |          |        |          |
|            |                  |          |        |          |
|            |                  |          |        |          |
| 27/2       | 2Poss Provinsing | 1999     |        |          |
|            |                  |          |        |          |
|            |                  |          | - PARA | mark and |

4 .「アカウントの種類の選択」ウインドウ が表示されます。

「電子メールアカウント」を選択して、 「次へ」をクリックします。

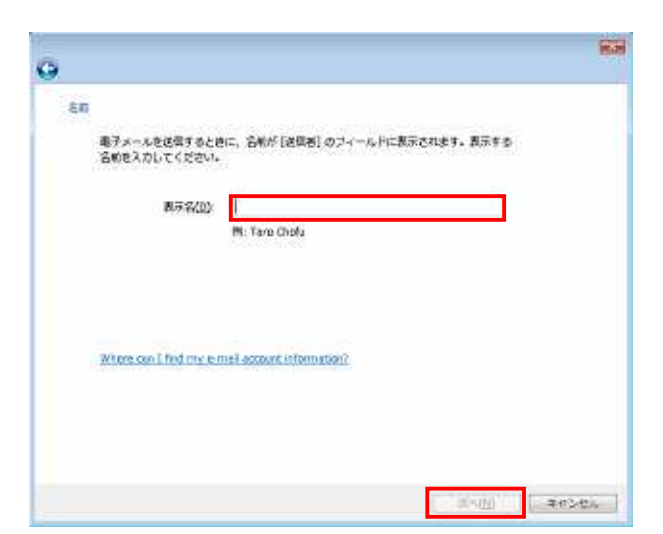

5 .「名前」 ウインドウが表示されますので、 メールアドレスの表示名(名前や愛称な ど)を自由に入力し「次へ」をクリックし ます。

| 5                                             | 83    |
|-----------------------------------------------|-------|
| インターネット電子メールアドレス                              |       |
| 電子メールのアドレスは、他のユーザーがあなたに電子メールを送信するために使いま<br>す。 |       |
| 戦キメール アドレス(5)<br>例: t-chals@microsoft.com     | 1     |
|                                               |       |
| When condition we would ansate information?   |       |
|                                               |       |
| (100 MB)                                      | キャンセル |

6.「インターネット電子メールアドレス」 ウインドウが表示されます。

「インターネット接続サービス登録確 認書」に記載されたお客様のメールアドレ スを入力し「次へ」をクリックします。

| ġ.                              |       |
|---------------------------------|-------|
| 電子メール・セーバーのセットフップ               |       |
| 重要メール・サーバーの確認(3)                |       |
| POP3 -                          |       |
| 受益メール (POP2 また)ま (MAP) サーバー()): |       |
|                                 |       |
| 油電メール (5月7月) サーバーズ(0):          |       |
|                                 |       |
| 回途陸サーバーは総国外の数(3)                |       |
| 电子メールフーバーの情報について                |       |
|                                 |       |
|                                 | 20100 |
|                                 |       |

| G                                                                              | 8.8                  |
|--------------------------------------------------------------------------------|----------------------|
| インターネット メール ログオン<br>インターネット サービス プロバイタから見なされたユーザー名あよびパス<br>してください。<br>コーザーを201 | 7-FEX7)              |
| 107-F(2)                                                                       |                      |
|                                                                                |                      |
|                                                                                | 1.0 <u>0</u> = ##>@s |

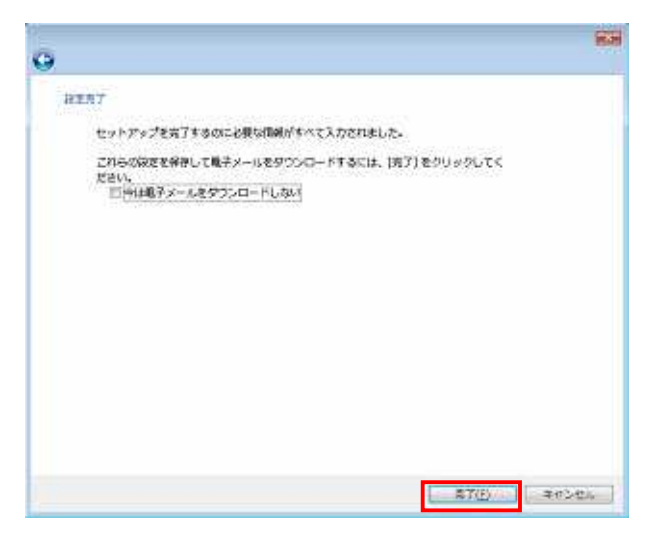

7 .「電子メールサーバーのセットアップ」 ウインドウが表示されます。

「受信メールサーバーの種類」は"POP3" を選択します。

「インターネット接続サービス登録確認 書」に記載されている受信用(POP)サー バー名と送信(SMTP)サーバー名を入力し 「次へ」をクリックします。

受信メールサーバー: mail.nactv.ne.jp または: mail.nactv-s.ne.jp 送信メールサーバー: mail.nactv.ne.jp

または:mail.nactv-s.ne.jp

インターネットメールログオン」ウインドウが表示されます。

「インターネット接続サービス登録確 認書」に記載されているメール設定情報の うち「**アカウント**」を「ユーザー名」欄に 「**パスワード**」を「パスワード」欄に入力 し「次へ」ボタンを押します。

パスワードは大小文字を区別して入力します。

9.「設定完了」ウインドウが表示されます。 「完了」をクリックして設定は終了です。

電子メールの設定が正しいかどうか確認のため、自分のメールアドレス宛にメールを送ってみましょう。 うまく受信することができましたら、正しく設定できたということです。 エラー表示が出た場合は、何らかの入力ミスが考えられるので、もう一度設定をご確認ください。